2025.6.

# 창의인성교육넷(크레존) 안전요원 구직(일반) 게시판 활용 매뉴얼

https://www.crezone.net

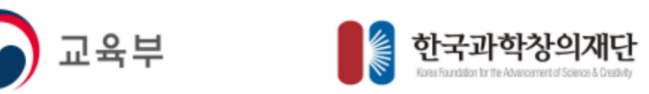

### 1. 웹사이트 접속 및 회원가입

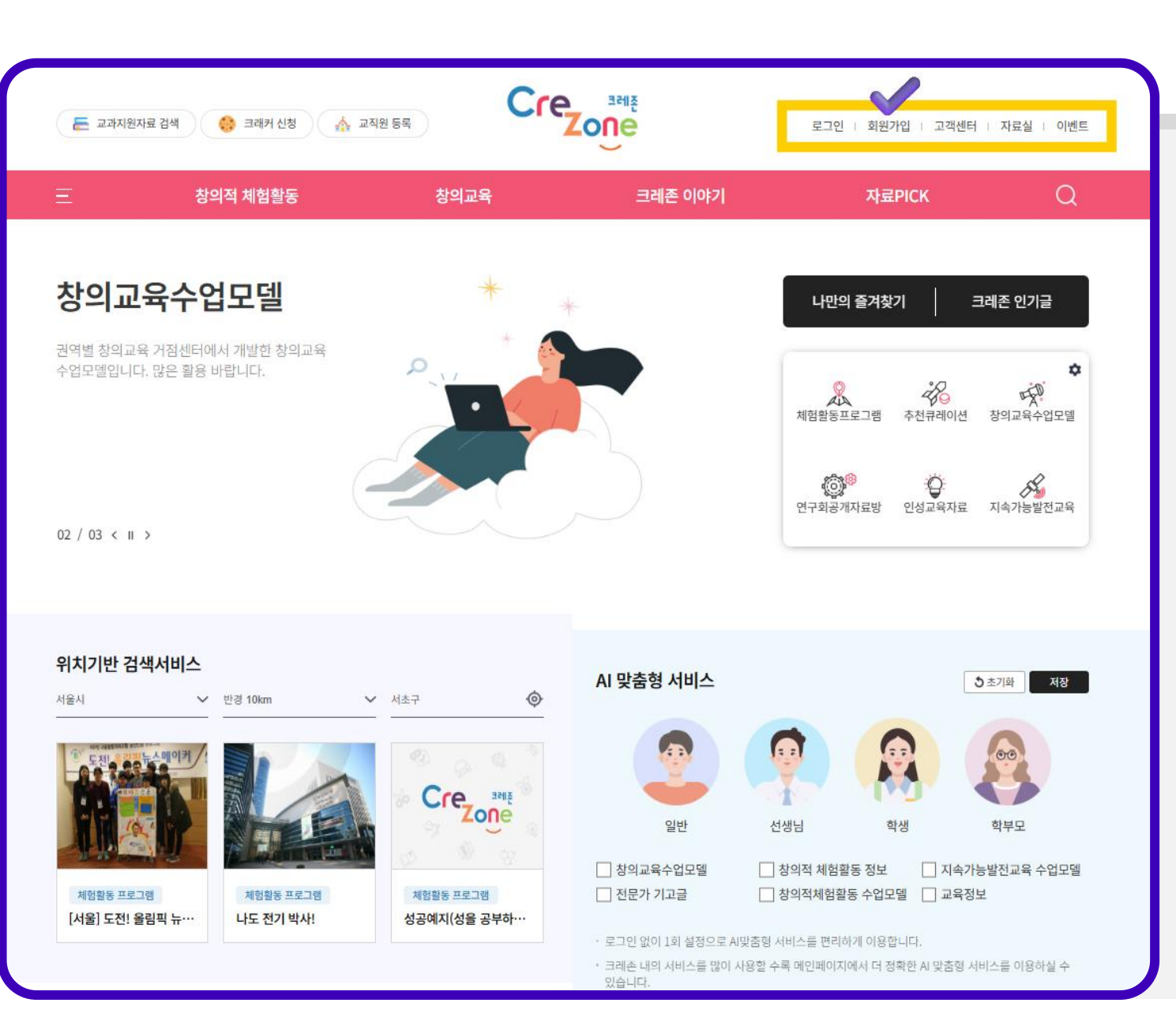

- 네이버, 구글 등 인터넷
  포털사이트에 "창의인성교육넷",
  "크레존" 검색 혹은 URL 접속
- <u>https://www.crezone.net/main</u>
- 우측 상단 홈페이지 회원가입
  (※게시글 등록 시 필수)

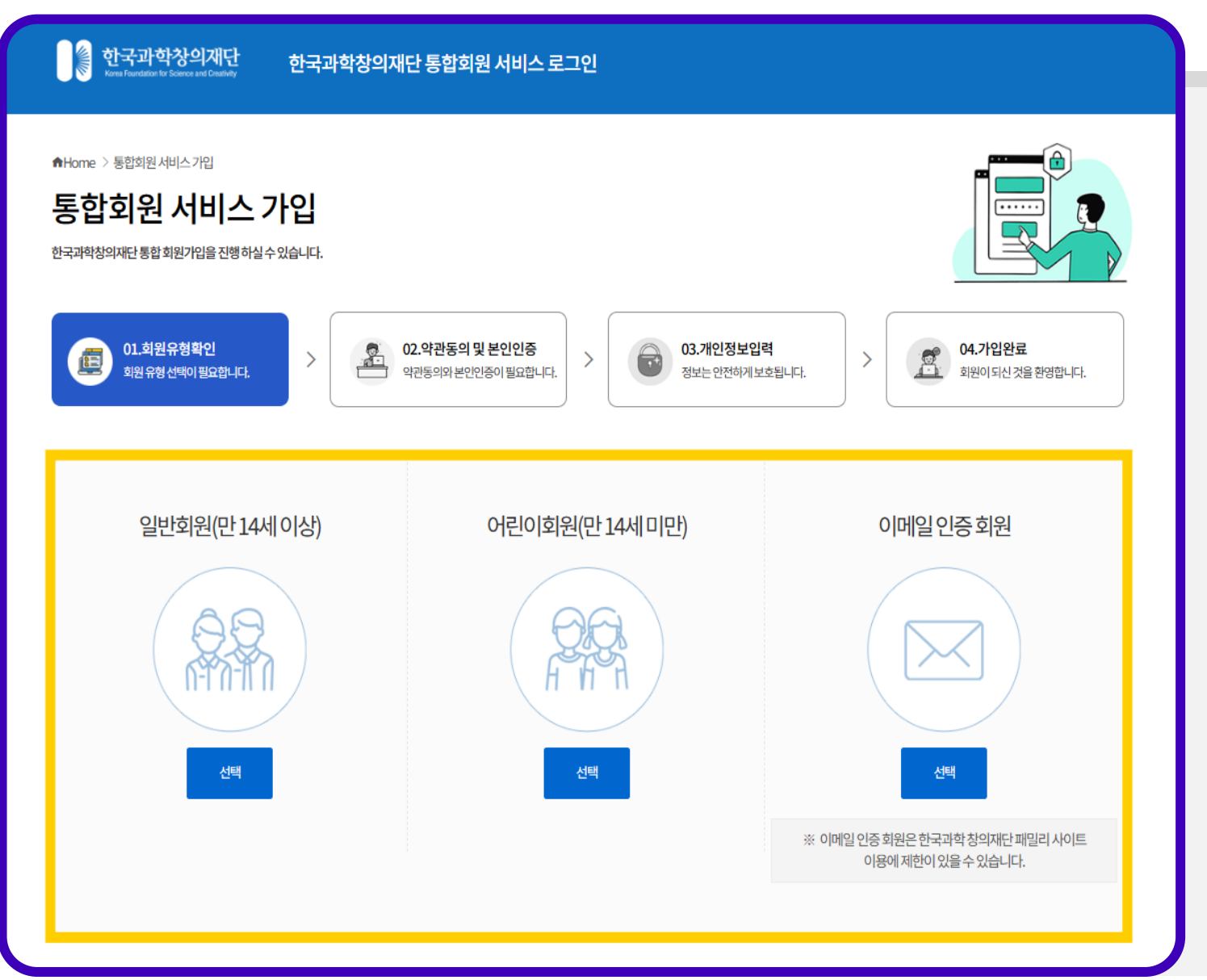

# 한국과학창의재단 통합 회원 서비스 가입

가입 완료 후

•

약관동의, 본인인증 절차를 거쳐

창의인성교육넷(크레존) 이용 가능

# 1. 웹사이트 접속 및 회원가입

클릭 ※ 안전요원 구직/구인 등록은 로그인 시 등록 가능합니다. ※ 구직 정보 게시에 광고, 도배, 욕설 포함 게시물은 관리자에 의해 삭제될 수 있습니다.

• 게시판 우측 하단 "구직 등록하기" 클릭

« < 1 2 3 4 5 6 7 8 9 10 > »

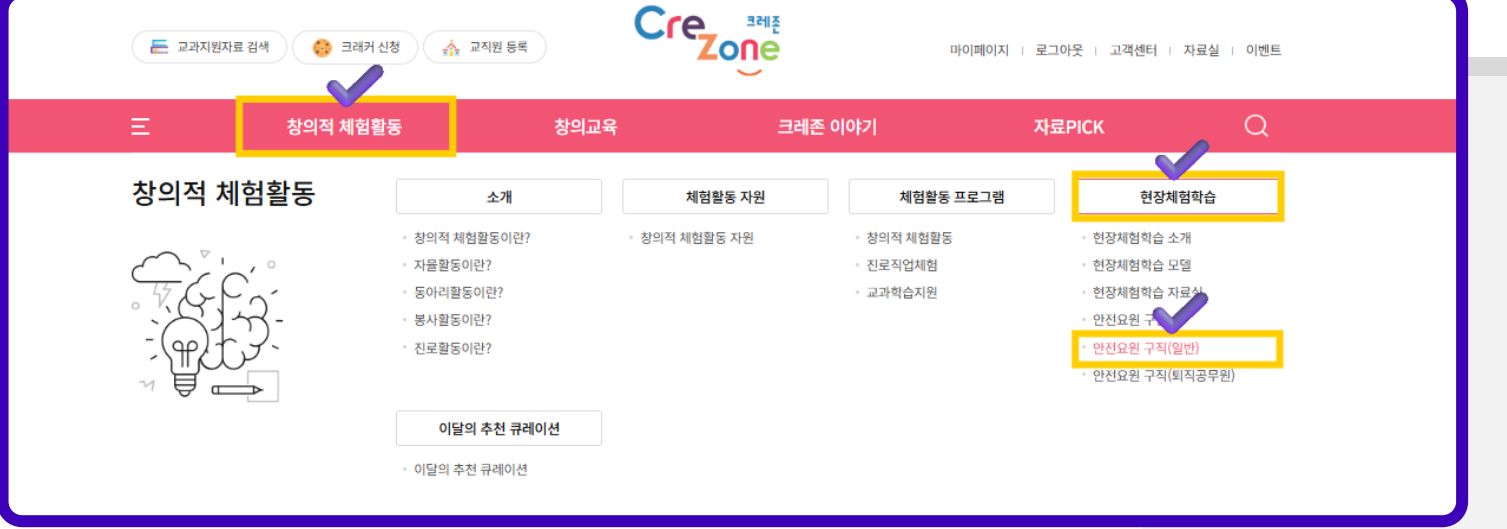

- **"안전요원 구직(일반)**" 클릭
- 우측 "현장체험학습" 클릭
- 상단 메뉴 "창의적 체험활동" 클릭

## 2. 안전요원 구직 게시판

### 3. 게시글 작성

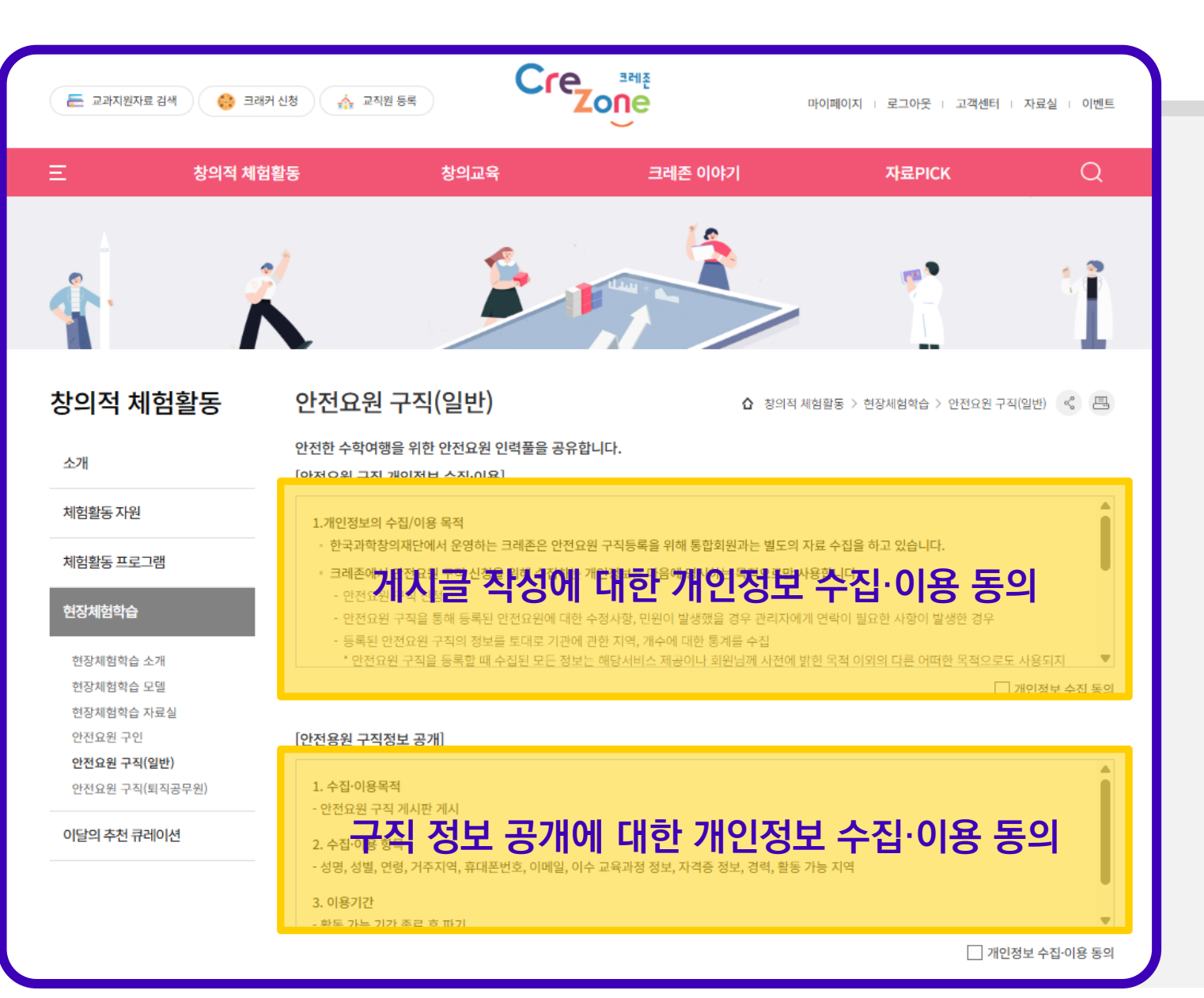

# • 구직 게시글 작성 및 구직 정보 공개(학교 교직원)에 대한 개인정보 수집·이용 동의

안전요원 구직(일반) 게시판 활용 매뉴얼

| 기본정보              |                                                  |                 |            |  |  |  |  |
|-------------------|--------------------------------------------------|-----------------|------------|--|--|--|--|
|                   |                                                  |                 | * 필수입력사항   |  |  |  |  |
| 제목 *              |                                                  | 구분 *            | 구분 ▼       |  |  |  |  |
| 이름 *              | 테스트0                                             |                 |            |  |  |  |  |
| 성별 *              | 🗌 남자 🗌 여자                                        | 연령 *            | 연령 🔻       |  |  |  |  |
| 거주지역(시도) *        | 서울                                               | 거주지역<br>(시군구) * | 시군구 선택 🛛 🔻 |  |  |  |  |
| 휴대전화 *            | 없음  ▼  -    * 연락 가능한 휴대폰 번호를 입력해 주세요             |                 |            |  |  |  |  |
| SMS 수신여부 *        | │ SMS<br>* 구인 글 등록시 입력하신 휴대폰 번호로 알림을 받으실 수 있습니다. |                 |            |  |  |  |  |
| 휴대폰 번호<br>공개 동의 * | 공개 비공개                                           |                 |            |  |  |  |  |
| 이메일 *             | @ 직접입력 ▼                                         |                 |            |  |  |  |  |

| 구분          | 내용                                 |  |  |  |  |
|-------------|------------------------------------|--|--|--|--|
| 제목          | 게시글 제목<br>(예시: 〇〇지역/학부모/안전요원구직 등록) |  |  |  |  |
| 구분          | 일반인/학부모/대학생/<br>업체/기타 중 선택         |  |  |  |  |
| 거주지역        | 구직자 거주지역 선택                        |  |  |  |  |
| 휴대전화<br>이메일 | 연락 가능한 정보 입력                       |  |  |  |  |

# 3. 게시글 작성

# 3. 게시글 작성

|                                     |                       |                    | * 표시는 필수 입력시             | 방 입니다. |              |                              |
|-------------------------------------|-----------------------|--------------------|--------------------------|--------|--------------|------------------------------|
| 안전요원 교육 이수여부(이름, 교육과정명, 이수번호, 유효기간) |                       |                    |                          |        |              |                              |
| 이름 *                                | 데스트0                  |                    |                          |        | 구분           | 내용                           |
| 활동 희망급 *                            | 🗌 초등 🗌 중등 🗌 고등        | 활동 희망유형 *          | 1일형 🗌 숙박형                | - 1    |              |                              |
| 활동가능 지역<br>(시도) *                   | 지역 선택 🛛 🔻             | 활동가능 지역<br>(시군구) * | 시군구 선택                   | •      | 활동희망급<br>/ㅇ혀 | 중복선택 가능                      |
| 활동가능 선택지역<br>(다수선택가능)               |                       |                    |                          |        | /πδ          |                              |
| 활동가능 기간<br>(시작)                     | 시작기간                  | 활동가능 기간<br>(종료)    | 종료기간                     |        | 활동가능         | 현장체험활동 안전요원으로                |
| ※ 활동가능 기간 종료 후 정보 파기                |                       |                    |                          |        | 지역           | 활동 가능한 지역                    |
| + 교육과정명 *                           | 교육과정(1개 이상 필수) 이수번호 * |                    | 이수기관명 *                  |        |              |                              |
| 유효기간<br>(시작일) *                     | 시작기간 예시) 2025-05-20   | 유효기간<br>(종료일) *    | 종료기간 예시) 2025-05-20      | ****   | 활동가능<br>기간   | 활동가능 기간 종료 후,<br>구직 정보 파기 예정 |
| + 자격증명                              | 자격증명(선택)              | 발급기관명              |                          |        | 교유저보         |                              |
| +      주요경력                         | 주요경력(선택)              | 기간                 | 예시) 000고등학교/2025.05.~12. |        | 자격증,<br>주요경력 | +버튼을 활용하여<br>1건 이상의 정보 입력 가능 |
|                                     |                       |                    |                          |        | 구직내용 및<br>소개 | 기타 구직내용에 대한 소개<br>(자유형식)     |